## Using a flat field with a color sensor

When a Bayer matrix is used on the digital sensor (such as in DSLR or color CCD imaging), the flat field

calibration require some tricks to work correclty.

Written in 2009, updated in 2011.

by Lorenzo Comolli

## Introduction

A flat field is ideally an image containing information on the relative sensitivity of each pixel respect to others. When using color sensors with Bayer matrix (such as a DSLR or a color CCD) a simple elaboration procedure for flat field will yield to unsatisfactionary results. Here below we'll focus on software calibration with a flat field, while the data gathering topic is discussed <u>here</u>.

The simple procedure is to take flats and put them in the image calibration software. But a simple software will assume that the image is absolutely white and so it will produce a proper color balance basing on this. But unfortunately the flat field sources (flat field box, twilight sky, etc) rarely are truly white and so a color tint will result in the calibrated images.

To avoid this problem you need to remove the color information of flats. Many methods are available, here are two:

- METHOD 1: multiply with a different factor the R, G and B pixels in the raw image (with the Bayer matrix). Only a few softwares are able to do this. Please note that this is the only correct solution that preserve the sensitivity information of each single pixel.
- METHOD 2: prepare a modified flat field frame, with only black and white data. While this method is not strictly correct, the error is small, so small that you should never notice the difference except in very deep images. This method will still perfectly correct the dust and vignetting problems, and most of banding defects. This method can be appliable when the more preferable method #1 is not available, being the functions readily available in many software packages.

Up to March 2011, Maxim DL 5 implement only the method 2. There are two possible procedures, the first (A) is automatic, while (B) is manual and can help to undestand the method.

## **Procedure A (automatic)**

**FIRST AND ONLY STEP**: set the software with the proper dark, bias, flat, and dark of flats. To do this, select **Process > Set Calibration...** Be careful to select "**Apply Boxcar Filter (one shot color flats)**" for the flats. The software will calibrate all automatically. Refer to the image below.

A note about the "boxcar" filter: you can manually obtain the same result this way: Filter>Kernel Filters..., then select User Filter and click on Set. Select the 3x3 kernel size and write 1, 1, 0; 1, 1, 0; 0, 0, 0. An example is in the two images here below, before and after the application of the filter. This filter "smooths" out the bayer matrix, thus removes the color information, but also removes the sensivity information of each single pixel.

| Set Calibration                     | i                          |                |                      |                                           |                                              |                                                            | ? 🛛                                           |
|-------------------------------------|----------------------------|----------------|----------------------|-------------------------------------------|----------------------------------------------|------------------------------------------------------------|-----------------------------------------------|
| Automatically Gene<br>Source Folder | rate Groups<br>ofotografia | digitale\11022 | 5_capcosola\5D+      | P75\master                                |                                              | ] <b>x</b>  =                                              | OK                                            |
| Auto-Generate (Cl                   | ear Old) 🚽                 |                | Replace w/ Ma        | asters                                    |                                              |                                                            | Advanced                                      |
| Calibration Groups                  |                            |                |                      |                                           |                                              |                                                            |                                               |
| Name                                | Туре                       | Filter         | Duration             | Image Size                                | Binning                                      | Setpoint                                                   | Count                                         |
| Bias 1 Dark 1 Dark 2                | BIAS<br>DARK               |                | N/A<br>599.00s       | 4386 x 2920<br>4386 x 2920<br>4386 x 2920 | $1 \times 1$<br>$1 \times 1$<br>$1 \times 1$ | 800.00<br>800.00                                           | 1<br>1                                        |
|                                     | FLAT                       |                | 0,195                | 4386 x 2920                               | 1 × 1                                        | 800.00                                                     | 1                                             |
| BIAS                                | - Ad                       | d Group        | Remove Gro           | Clear Al                                  | Groups                                       |                                                            |                                               |
| File Name                           |                            |                |                      |                                           |                                              |                                                            | e Scaling                                     |
| Master_Flat 1_438                   | 36x2920_Bir                | 1×1_Temp800    | IC_ExpTime193ms      | .fit                                      |                                              | None<br>Scale Fact<br>Combine T.<br>Average<br>Bad Pixel N | or 1.0000<br>ype<br>Settings<br>Map<br>Remove |
| Show File Name                      | es Only                    | <b>▼</b> A     | pply Boxcar Filter ( | (one-shot color flat                      | s)                                           | T Apply 1                                                  | o All Groups                                  |

The "Set Calibration" with the "Apply Boxcar Filter (one shot color flats)" to be checked

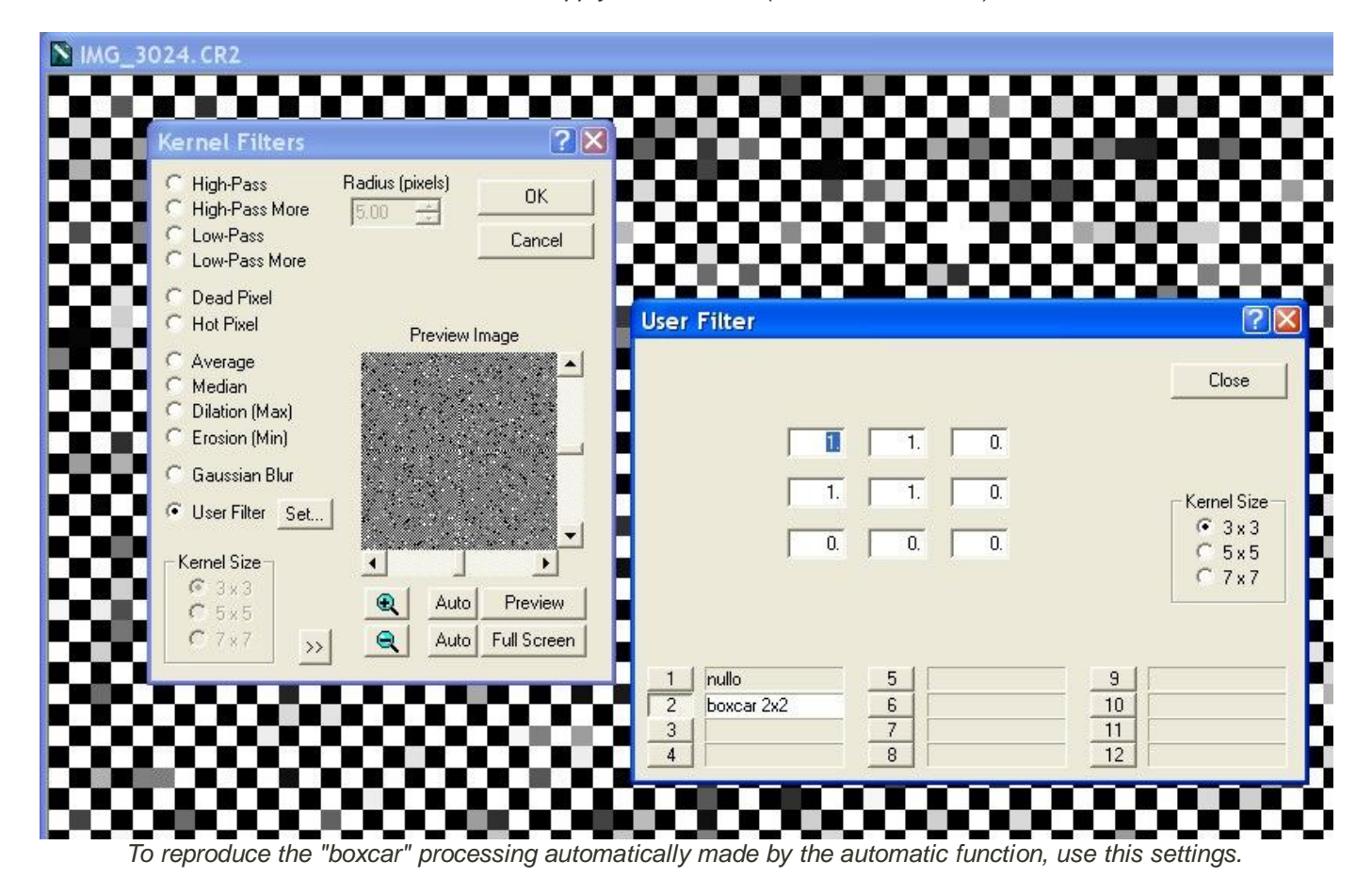

| IMG_ | 3024. CR2                                                                                              |                 |              |
|------|----------------------------------------------------------------------------------------------------|-----------------|--------------|
|      |                                                                                                    |                 |              |
|      | Kernel Filters                                                                                         |                 | ? 🗙          |
|      | <ul> <li>C High-Pass</li> <li>C High-Pass More</li> <li>C Low-Pass</li> <li>C Low-Pass More</li> </ul> | Radius (pixels) | OK<br>Cancel |
|      | C Dead Pixel<br>C Hot Pixel<br>C Average                                                               | Preview In      | nage         |
|      | C Median<br>C Dilation (Max)<br>C Erosion (Min)                                                        |                 |              |
|      | Gaussian Blur<br>User Filter Set                                                                       |                 | -            |
|      | Fernel Size<br>⊂ 3×3<br>⊂ 5×5                                                                          | Auto            | Preview      |
|      | C 7x7 >>                                                                                               | Auto            | Full Screen  |
|      |                                                                                                    |                 |              |
|      |                                                                                                    |                 |              |
|      | in the second                                                                                          | and the second  | -            |

The output of the "boxcar" filter is a smoothed image, whitout the Bayer matrix.

## **Procedure B (manual)**

**FIRST STEP**: set the software with the proper dark for dark frames. To do this, select **Process > Set Calibration...** and add the darks with the same time exposure of the flats.

**SECOND**: set the software to do a proper color conversion with your camera parameters (found using <u>this</u> procedure). Open one of the flats and execute only one time the command **Color > Convert Color...**, uncheck Auto Background Level and reset the levels to zero, confirm with OK button and close the image *without* saving. The image will have a bad color tint that is due to the wrong white balance of the flat source. Here below is an example with a homemade flat box.

| MG_4804+flatcalibt.fit |                                                                                                    |
|------------------------|----------------------------------------------------------------------------------------------------|
|                        |                                                                                                    |
|                        | Convert Color                                                                                                    |
|                        | Offsets   X   V   Y   V   High Quality   Cancel   Scaling %   Red   100   Reset Scaling   Blue   0   Red   0   Green   Background Level   Mono   Red   Green   Blue   0   Blue   0   Reset   Auto   Full Screen |

**THIRD**: then you can apply the calibration and combine the flats with a single command: **Process > Stack...** First check the **Auto Calibrate** and **Auto Color Convert** options. Then click on **Add Files...** and select the flat field frames. A list such as the one here below will appear. The Auto Calibrate option will use the proper dark to calibrate each image and the Auto Color Convert option will color convert the images with the last used settings.

| B       Group1 (no OBJECT)         MG_4804 CR2         MG_4805 CR2         MG_4805 CR2         MG_4807 CR2         MG_4808 CR2         MG_4808 CR2         MG_4808 CR2         MG_4808 CR2         MG_4808 CR2         MG_4808 CR2         MG_4808 CR2         MG_4810 CR2         MG_4811 CR2         Mark added items as         Mark added items as         < | Stack                                                                                                    | ? 🛛                                                                                                    |
|----------------------------------------------------------------------------------------------------|----------------------------------------------------------------------------------------------------|----------------------------------------------------------------------------------------------------|
| Close                                                                                                    | Gioup1 (no 0BJECT)         IMG_4804 CR2         IMG_4805 CR2         IMG_4806 CR2         IMG_4808 CR2         IMG_4808 CR2         IMG_4809 CR2         IMG_4810 CR2         IMG_4811 CR2 | Select Quality Align Color Combine<br>Add Files  Classify by<br>Classify by<br>FILTER<br>Mark added items as<br>Auto Calibrate<br>Auto Color Convert<br>Description of Selected Item<br>Tricolor group "Group1"<br>Group contains 8 images<br>Reference IMG_4811.CR2<br>Close |

Then go though the next tabs: in the **Quality** tab uncheck all the options, in **Align** set the **Mode** to **None** (and select a file from the list to apply the setting, a color converted image will be displayed), and in **Combine** set the **Combine Method** to **Average** (or **Median** if sky flats). The click on the Combine button and wait until the result is computed. Close the Stack window. You'll have obtained a coloured flat.

**FOURTH**: convert to black and whilte the flat with **Color > Convert to Mono**. Save the result as your Master Flat Field, in FIT format for later use.

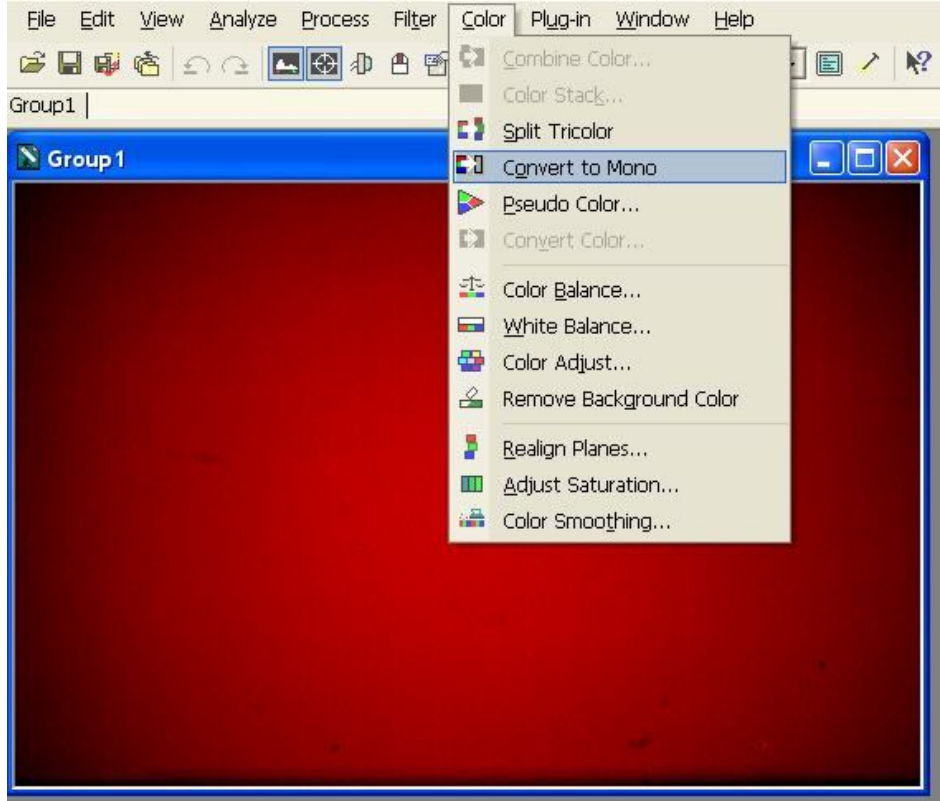

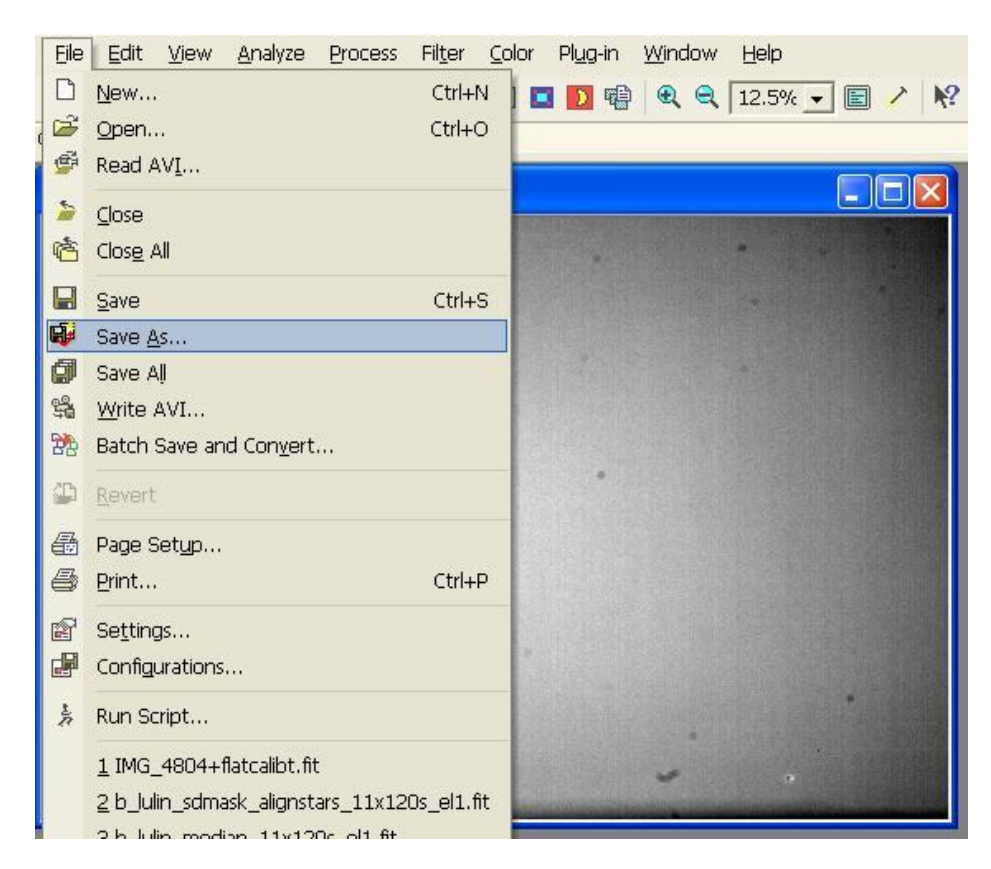

**FIFTH**: set the calibration with the new flat field: **Process > Set Calibration...** and add a new flat group with only the above result. Use this setting for you deepsky frames. Remember to set back the **Convert Color** command options to **Auto Background Level** so that the light frames will be correctly converted.

For any comment, send me an e-mail: comolli@libero.it

HTML Editing and Publishing by Lorenzo Comolli. Email me at <u>comolli@libero.it</u>. Back to Main Page

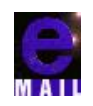